## Aplikace pro mobil: instalace, rozvrh

Zde bude popsáno, jak si student či učitel nainstaluje a zaregistruje plný přístup ke svému Edupage profilu (včetně soukromých údajů jako jsou známky či absence). (1) Chcete-li používat aplikaci Edupage pouze v náhledovém režimu (vidět veřejné informace jako rozvrh, suplování), pokračujte na stránku Rozvrh a suplování

Na Androidu spustíme GooglePlay, do vyhledávání zadáme **EduPage** (přesný odkaz na aplikaci). Vidíme:

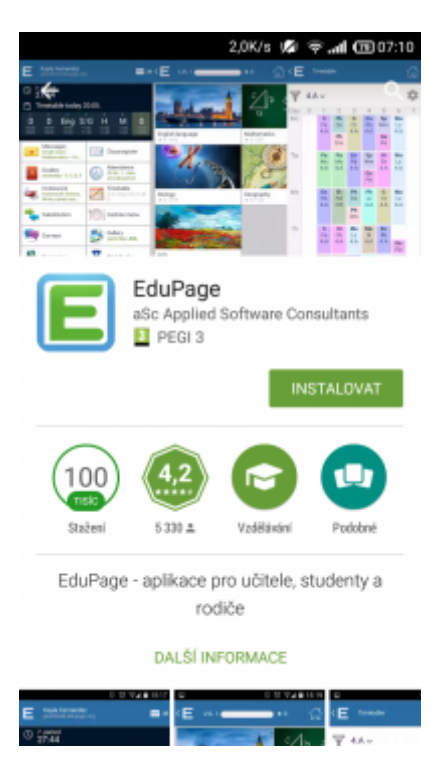

Po kliknutí na tlačítko Instalovat se program stáhne, nainstaluje:

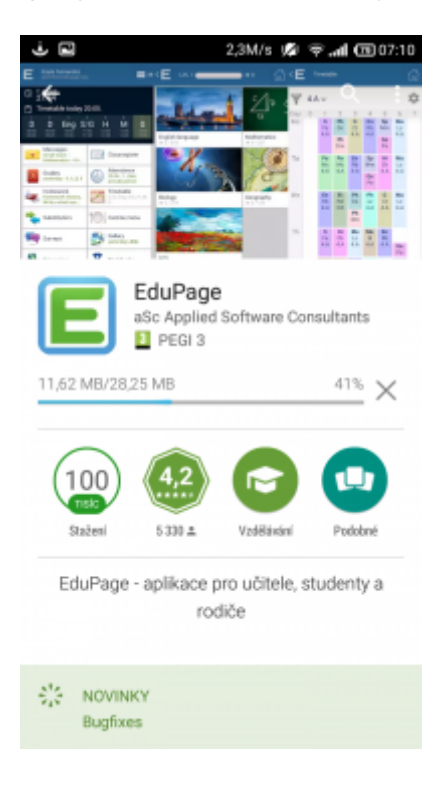

Last update: 09. 03. 2020, navody:edupage:aplikace-osobni https://wiki.gml.cz/doku.php/navody:edupage:aplikace-osobni?rev=1583768353

Po kliknutí na tlačítko Otevřít se program spustí, následuje proces prvního nastavení:

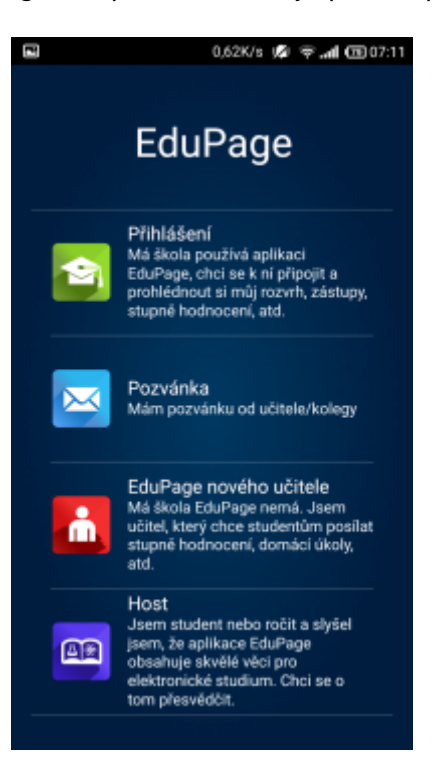

Po kliknutí na **Přihlášení** se objeví výzva o přihlašovací jméno+heslo:

| الا ت به عنه عنه عنه عنه عنه عنه عنه عنه عنه عن                                                                         |
|----------------------------------------------------------------------------------------------------|
| přihlašovací jméno                                                                                                    |
| heslo                                                                                                    |
| Přihlášení                                                                                                    |
| Pokud jste z Vaší školy nedostali přihlašovací údaje<br>nebo jste zapomněli heslo, klikněte prosim na tlačitko<br>niže. |
| Neznám přihlašovací jméno nebo heslo                                                                                    |

Pokud toto jméno+heslo máte z dřívějších aktivit na https://gmlbrno.edupage.org/ (studenti mají typicky **JosefNovak**, učitelé typicky **havlasek@gml.cz**), můžete jméno+heslo zadat a rovnou se přihlásit. Zbytek návodu je pro vás bezpředmětný.

Pokud jméno+heslo neznáte nebo nemáte zřízeno, kliknete na **Neznám přihlašovací jméno nebo** heslo, na další stránce **Požádat o heslo** a vyplníte e-mail, pod nímž jste v Edupage zaregistrovaný, například:

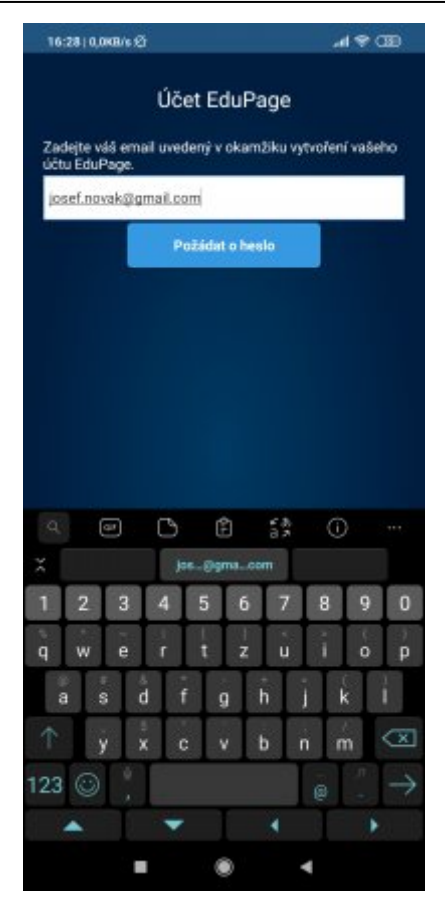

Aplikaci Edupage ukončete. Přijde Vám mail s možností nastavení (resetu) hesla:

|   | Edupage - Přihlášení Dorušená pošta x                                                                             |
|---|----------------------------------------------------------------------------------------------------|
| þ | Mail service Edupage.org <noreply@mail7.edupage.org></noreply@mail7.edupage.org>                                  |
|   | Dobrý den,                                                                                                    |
|   | požádali jste o obnovení ztraceného hesla do Vaší školní webové stránky .                                         |
|   | Pro obnovení hesla klikněte prosím na následující odkaz a pokračujte podle instrukcí, které se na stránce zobrazí |
|   | https://portal.edupage.org/?rp=f8cb86ce6c5ac6cecdbc                                                               |
|   | Pfejerne vám přijemný den, Vaše škola                                                                             |
|   |                                                                                                    |
|   | 🔸 Odpovédět 🗰 Přeposlat                                                                                           |

Po kliknutí na odkaz se objeví stránka, kde si vyberete účet s heslo nastavíte (resetujete). Poté znovu spustíte aplikaci Edupage a přihlásíte se svým loginem+heslem.

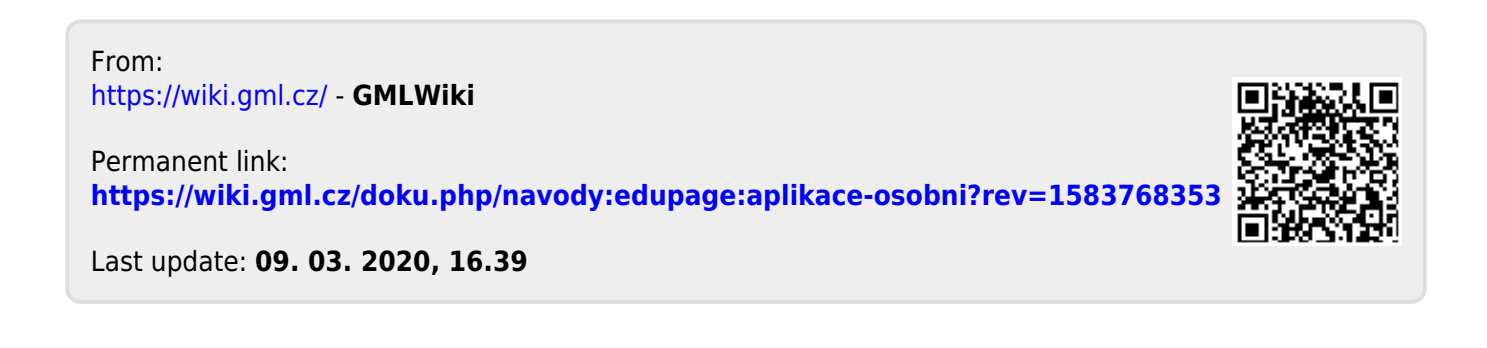